#### \*\*\*\*\*

Wrath of the Gods Demo Disk 

ReadMe Table of Contents:

- A. System Requirements
- B. Installation
- C. System Setup
- D. Starting the Demos
- E. Description of the Demos
- F. Using the Demos on Another Disk
- G. Screen Shots and Product DescriptionH. Ordering Information
- I. Troubleshooting
- J. Technical Support

#### A. System Requirements:

DOS 5.0. Windows 3.1. IBM/100% compatible 386 25Mhz and up. 4MB of RAM (8MB recommended). Note: 4MB systems require a 6MB permanent swap file. Single-Speed CD-ROM drive (Double-Speed recommended). VGA, SVGA 256 color display with 640x480 resolution. Windows compatible sound card (SoundBlaster, ProAudio Spectrum, etc.). Mouse.

B. Installation:

Before viewing the demos for the first time, please run the Setup program. To do so, insert the demo CD into your CD-ROM drive. Then run the SETUP.EXE file located in the SETUP directory on the CD. You can do this from the Windows File Manager (double-click on the file SETUP.EXE) or the DOS command line prompt in Windows. This will install QuickTime for Windows 1.1.1 into your "Windows\System" directory which requires just over 1MB of hard disk space. Three Wrath demo icons and a ReadMe icon will be created in a "Wrath of the Gods" program group in your Program Manager.

#### C. System Setup:

Before starting the demos please:

- \* Set your video driver to 256 colors and 640x480 resolution.
- \* Quit any other open applications.

\* If you have between 4MB and 8MB of RAM, set up a 6MB

PERMANENT Swap file. (See "Setting up a Swap File" below).

\* If you have 8MB of RAM, set up a 4MB PERMANENT Swap file. (See "Setting up a Swap File" below).

\* If you have more than 8MB of RAM you do not need a swap file.

Setting up a Swap File (Virtual Memory):

1. Double click on the "386 Enhanced" icon located in the "Control Panels" window in the "Main" window of the "Program Manager."

2. Click on the button labeled "Virtual Memory . . ."

3. Click on the button labeled "Change."

4. Edit the size as specified above and set the type to PERMANENT. (If your system provides you the option turn 32-bit access on).

5. Exit and restart Windows

# D. Starting the Demos

To start any of the demos simply double click on the icon of the demo you want to view. The demo icons are located in the "Wrath of the Gods" program group in your program manager (the installer, "setup.exe," creates this program group).

To exit the demos choose "Quit Game" in the Set-up screen. To get to the Set-up screen click the down arrow of the icon bar and then click on the "Set-up" icon. If you are in the self-running portion of the demo, choose "interact" to access the icon bar.

## E. Description of the Demos

"Wrath Self-Running Demo" plays a continuous series of scenes from the game. It can be used for an unattended in-store display or at a trade show. At any time you can click the "Interact" button and go to a scene that is interactive to demonstrate the gameplay. To return to the self-running demo simply click the "Resume" button.

"Wrath 50MB Interactive Demo" contains an interactive section from the game. This demo can be used to demonstrate the gameplay.

"Wrath 20MB Interactive Demo" contains a smaller interactive section of the game and a movie of screen shots.

Not represented by an icon is a fourth demo. This demo is a one minute video description of "Wrath of the Gods". To launch it simply run the "OOOWRATH.EXE" file in the "Promovid" directory. This video demo is also available in VHS format from MAXIS (call 510-253-3770). Also featured on the VHS tape

are demos of other MAXIS and Affiliate products.

#### F. Using the demos on another disk.

Please feel free to copy these demos for promotional purposes. To view or distribute these demos on a disk other than this CD-ROM, you must copy the appropriate directory and its contents as well as the QuickTime for Windows setup to the target disk. For "Wrath Self-Running Demo" copy the directory "selfrun"; for "Wrath 50MB Interactive Demo" copy the directory "Wrath50"; for "Wrath 20MB Interactive Demo" copy the directory "Wrath20". The demos can be launched from the new disk by running the "OOOWRATH.EXE" file in each of the respective demo's directories. If you are copying the demo for distribution on a CD-ROM or other media you must also provide QuickTime for Windows 1.1.1. The directory "gtw" contains an installer that will add QuickTime for Windows 1.1.1 to the end users system. You must copy the "setup" directory and the "disk1.id" file from the "qtw" directory to the distribution media. The end user then must run the "setup.exe" in the "setup" directory to install QuickTime. QuickTime for Windows must be licensed from Apple for distribution. Call Apple at 408-974-3304.

## G. Screens & Description

The "Screens & Description" folder contains a description of "Wrath of the Gods" (DESCRIPT.WRI), screen shots from the game, and a box shot. Please feel free to reproduce these for promotional purposes. The screen shot files and the box cover are in 24 bit BMP format.

## H. Ordering Information

## Dealers:

"Wrath of the Gods" is available from most major software distributors. For more detailed information on price and where to buy, contact our primary distributor MAXIS at 510-253-3770.

## Customers

"Wrath of the Gods" is available from most software/CD-ROM retailers and mail order catalogs. For more information call 800-821-2060.

# I. Troubleshooting

\* No Audio In Close-ups \*

You may not have the current version of the software drivers for your sound card. If you have a Sound Blaster 16 card please download the latest drivers from Creative Labs by calling their BBS at 405-742-6660. If you have any other Sound Blaster card call Luminaria at 415-821-2055 for the latest drivers. For other sound cards contact the manufacturer for their latest drivers.

QuickTime for Windows may not be installed or may be installed incorrectly - run the Setup program (see: Installation).

\* Game Freezes or Locks Up \*

This also may be related to your sound card drivers, please follow the instructions for "No Audio in Close-ups."

\* Game is in Black & White \*

If you have a Packard Bell system, disable the "Navigator" and start "Wrath of the Gods" from the Windows Program Manager.

\* Game Will Not Boot Up \*

You may not have the latest version of the software drivers for your video card. To test for a video driver problem, swap your video driver for the "VGA" driver in the Display setting of "Windows Setup" located in the "Main" window of the Windows program manager. If the game starts up in VGA mode (the colors will not look quite right) then your video drivers must be updated. Please call your video card manufacturer for the latest drivers.

Your video driver may not be set to 256 colors and 640x480 resolution. Please change your video driver to this setting.

\* Can't Save Games \*

The save game function defaults to your CD-ROM drive as the location for saved games. You must choose a writeable storage location such as your hard disk (C: drive) or a floppy. To do so, change the default storage location in the drives window of the Save game dialog box.

\* Game is Running Slowly / Character's Speech is Broken \*

You may not have enough RAM allocated to Windows. Make sure you have set up a large enough swap file (see section C). Reduce the size of your disk cache (or SMARTDRV). Most Windows systems will have a default setting of a 1MB cache for a 4MB system and 2MB for an 8MB system. This can speed up the performance of many applications, but it uses memory that could be allocated to "Wrath of the Gods". Set the size of your SMARTDRV to 256 or 0.

Your video driver may not be set to 256 colors.

J. Technical Support:

If you have any problems with the demo after reading this file, please feel free to call Luminaria Technical Support.

Luminaria Technical Support 3288 - 21st Street, Suite 64 San Francisco, California 94110 (415) 821-2055 Monday - Friday 9:00AM - 5:00PM PST